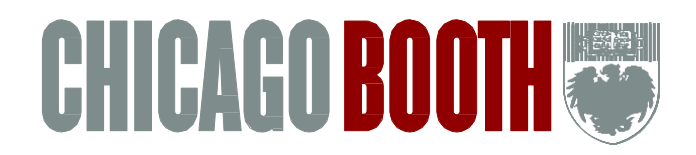

# ACCESSING THE COMMUNITY DIRECTORY to UPDATE CONTACT INFORMATION

**STEP 1**: Log into the Student Intranet your CNetID / password.

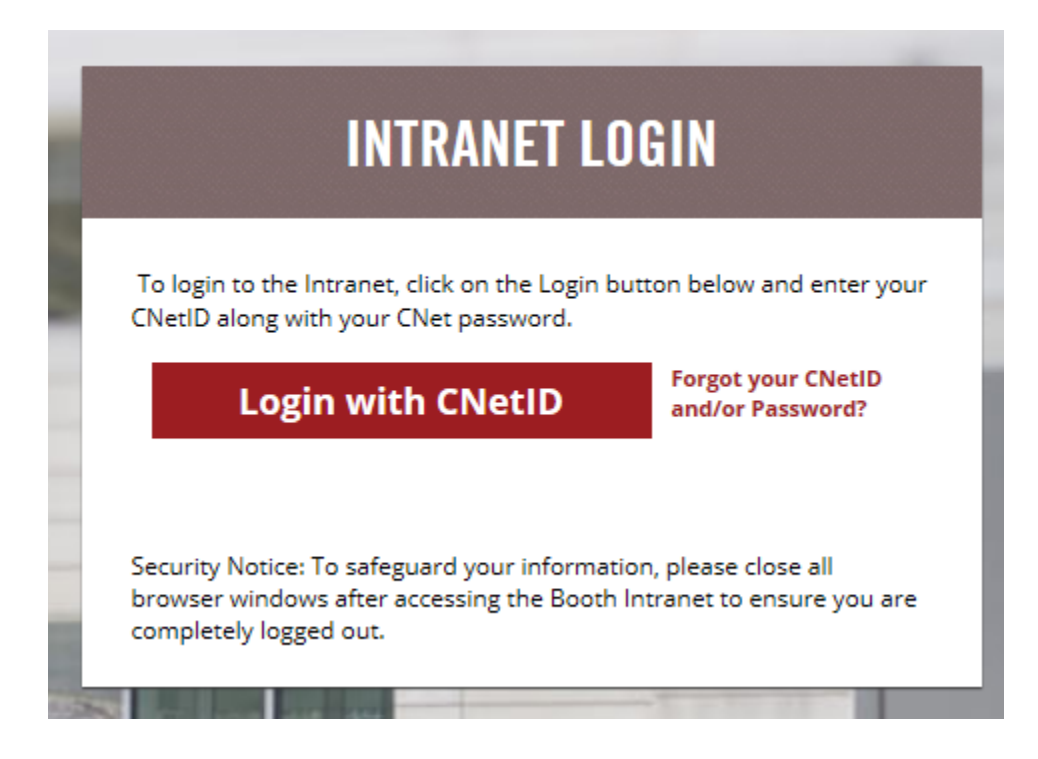

STEP 2: Click the Community Directory tab on the top tool bar.

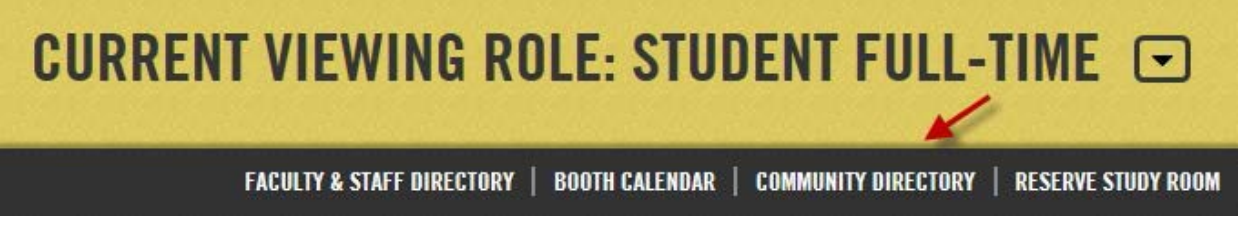

STEP 3: Once in the Community Directory, click your name in the upper right, then click on Edit Profile which will allow you edit to your personal data.

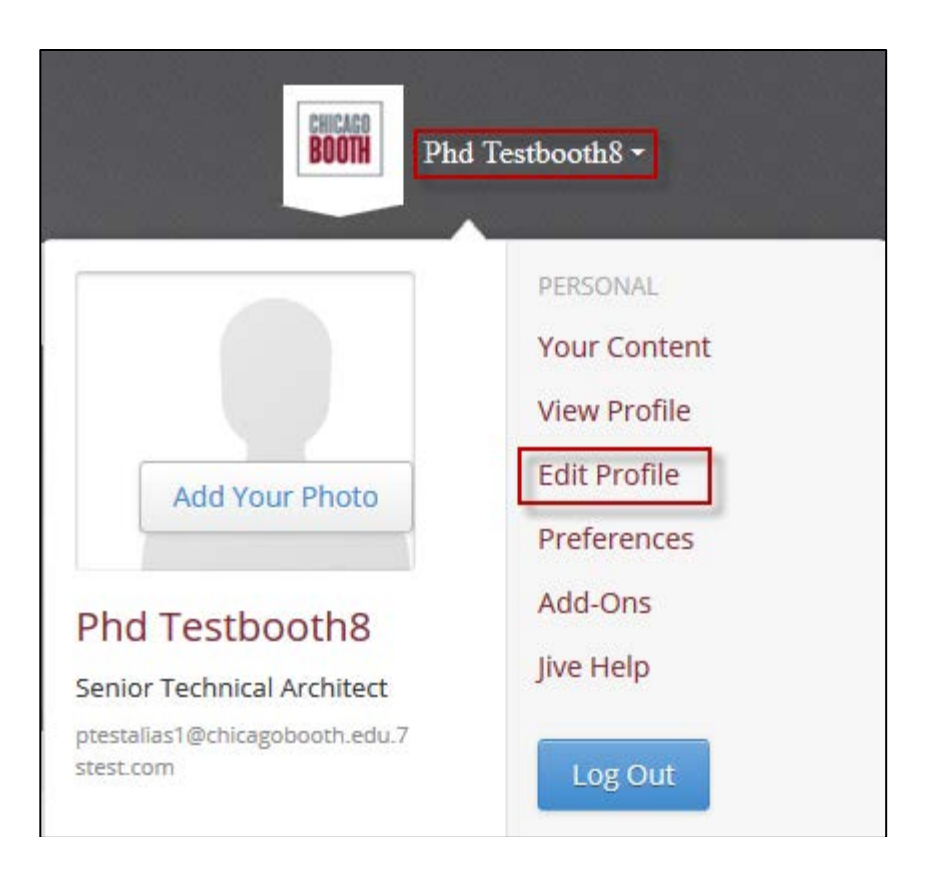

STEP 4: Click on Your Profile then Contact Information update your contact information.

| Avatar & Photos Your Profile              | Privacy                                                           |
|-------------------------------------------|-------------------------------------------------------------------|
| Edit Profile                              | Profile Contact Information Employment Education Interests Family |
| Email (Required):                         | ptestalias1@chicagobooth.edu.7stest.com                           |
| Preferred Address Type (Required):        | Home address                                                      |
| Current Home / Local Address<br>Street 1: | 2242 Main st                                                      |
| Current Home / Local Address<br>Street 2: |                                                                   |
| Current Home / Local Address<br>Street 3: |                                                                   |
| Current Home / Local Address City:        | Lowell                                                            |
| Current Home / Local Address<br>State:    | IN                                                                |
| Current Home / Local Address Zip<br>Code: | 46356-1835                                                        |
| Current Home / Local Address<br>Country:  | United States                                                     |

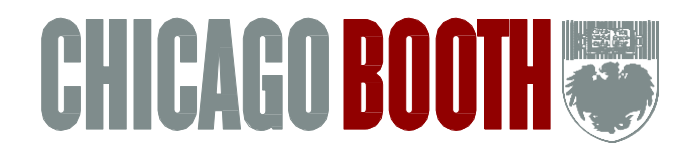

# Instructions for Updating Contact Information in the Chicago Booth Community Directory

All Chicago Booth students are expected to have current contact information in the Community Directory. Additionally, **international students must include a permanent**, **foreign residence address**. Please note the following when entering your contact information and refer to the accompanying screen shots to ensure accurate input.

## Local Address (while in Attendance at Booth)

Please enter IL or Illinois as the Current Home / Local Address State and select United States as the country for your Current Home / Local Country for your U.S.-based Home Address.

Please select "Home Address" from the "Preferred Address Type" dropdown as your local, U.S.based Home Address and include the address specifics in the *Current Home / Local Address* fields (see below,).

| Photos Your Profile Privacy                  |                                                                   |
|----------------------------------------------|-------------------------------------------------------------------|
| Edit Profile                                 | Profile Contact Information Employment Education Interests Family |
| Email (Required):                            | FTStudent@ChicagoBooth.edu                                        |
| Preferred Address Type (Required):           | Home address                                                      |
| Current Home / Local Address<br>Street 1:    | 5807 S Woodlawn Ave                                               |
| Current Home / Local Address<br>Street 2:    |                                                                   |
| Current Home / Local Address<br>Street 3:    |                                                                   |
| Current Home / Local Address City:           | Chicago                                                           |
| Current Home / Local Address<br>State:       | IL                                                                |
| Current Home / Local Address<br>Postal Code: | 60637-1610                                                        |
| Current Home / Local Address<br>Country:     | United States                                                     |

# Specific for International Students on F-1 or J-1 Visas

#### **Non-US Permanent Address**

<u>**Do not**</u> select this address from the "Preferred Address Type" dropdown or enter the address in the "Current Home / Local Address" fields. Only enter the Non-U.S. Permanent Address (i.e. your foreign residence address) here:

| Non-U.S. Permanent Address 1:              |        | Foreign address information is required for studen<br>visa holders |
|--------------------------------------------|--------|--------------------------------------------------------------------|
| Non-U.S. Permanent Address 2:              |        |                                                                    |
| Non-U.S. Permanent Address 3:              |        |                                                                    |
| Non-U.S. Permanent Address City:           |        |                                                                    |
| Non-U.S. Permanent Address State:          |        |                                                                    |
| Non-U.S. Permanent Address Postal<br>Code: |        |                                                                    |
| Non-U.S. Permanent Address<br>Country:     | Select | V                                                                  |

### **Telephone Information**

Only a U.S.-based phone number should be used as the "Preferred Phone Type"; ALL international phone numbers should entered in the "Other Phone" field.

| Preferred Phone Type (Required): | Home Phone |                      |
|----------------------------------|------------|----------------------|
| Home Phone:                      |            | Example 555.555.1212 |
| Mobile Phone:                    |            | Example 555.555.1212 |
| Work Phone:                      |            | Example 555.555.1212 |

# **Emergency Contact Information**

Complete each data field providing the mobile phone number for immediate outreach. Emergency Contact information is not viewable by others; it is only available to administrators for use in such a situation.

| Emergency Contact Relationship<br>(Required): | Select               |
|-----------------------------------------------|----------------------|
| Emergency Contact First Name<br>(Required):   |                      |
| Emergency Contact Last Name<br>(Required):    |                      |
| Emergency Contact Street 1<br>(Required):     |                      |
| Emergency Contact Street 2:                   |                      |
| Emergency Contact Street 3:                   |                      |
| Emergency Contact City (Required):            |                      |
| Emergency Contact State (Required):           |                      |
| Emergency Contact Postal Code<br>(Required):  |                      |
| Emergency Contact Country<br>(Required):      | Select               |
| Emergency Contact Email (Required):           |                      |
| Emergency Contact Mobile Phone<br>(Required): | (111.111.111) format |
|                                               |                      |

## **Address Input Tips**

The US Postal Services adheres to standard address formats which Chicago Booth uses to verify your domestic address information. Please visit the zip code look-up provided by the US Postal Service at <a href="https://tools.usps.com/go/ZipLookupAction\_input">https://tools.usps.com/go/ZipLookupAction\_input</a> (underscore between Action and input) if you are unsure how to list your local address.

When you enter an address into the zip code look up window, you may get a list of possible versions of the address. Please select the first option on the list. Addresses must contain the **ONLY** the following information:

- House or building number (e.g. 5512, 630, 1414)
- Direction indicator (S for South, N for North, E for East, and W for West)
- Number of name of street (e.g. 59th, WELLS, MICHIGAN)
- Type of street (ST for Street, AVE for Avenue, DR for Drive, BLVD for Boulevard)
- Apartment or room number (e.g. APT 3B, APT 1142, RM 513)
- City (e.g. CHICAGO, EVANSTON, HAMMOND)
- State (IL for Illinois, IN for Indiana)
- Zip code (e.g. 60637)
- DO NOT add building or dormitory names even if it would appear to clarify your location.